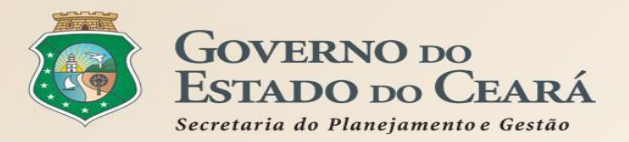

## CONTRATAÇÃO POR REGISTRO DE PREÇOS Fluxo no Sistema Licitaweb

- Fluxo do Planejamento do RP
- Liberação da Ata
- Adesão a Ata do Estado
- Adesão a Ata Externa
- Manutenção do Registro de Preços
- Ordem de Compra/Serviço
- Remanejamento de Itens

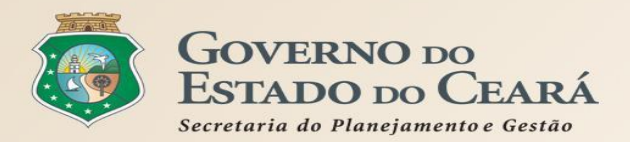

#### **CONTRATAÇÃO POR REGISTRO DE PREÇOS** Fluxo do Planejamento do RP

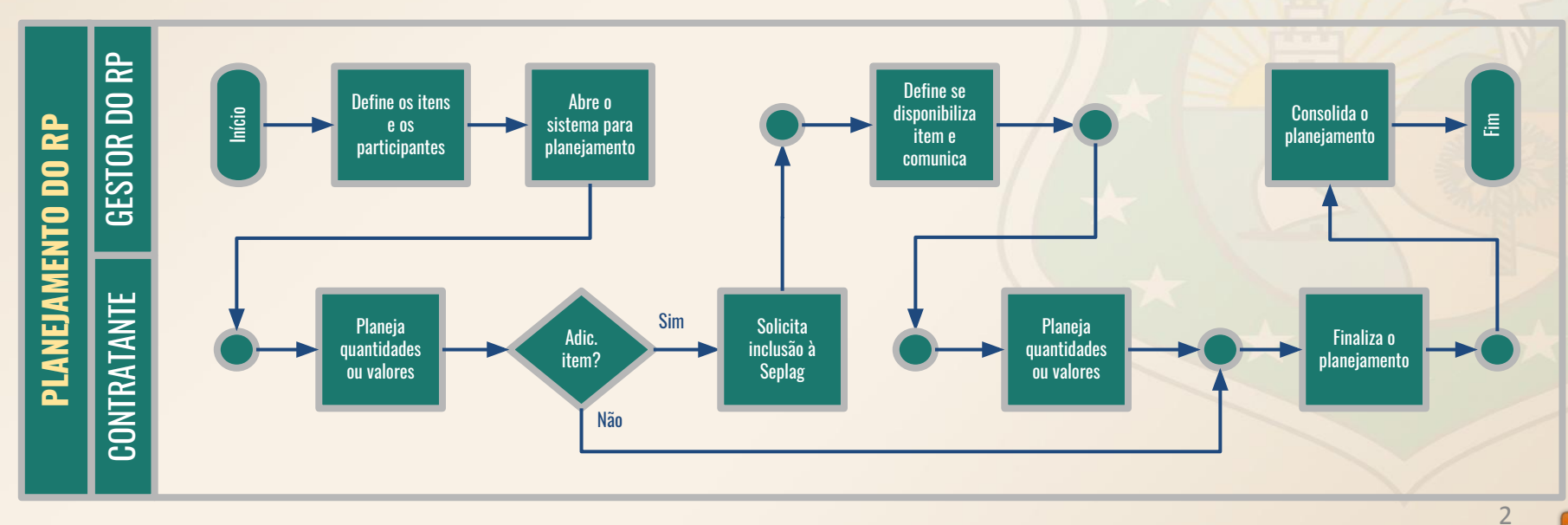

 $\widehat{\mathbf{n}}$ 

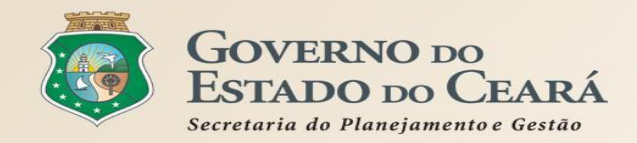

# CONTRATAÇÃO POR REGISTRO DE PREÇOS Fluxo da Gestão do RP (1)

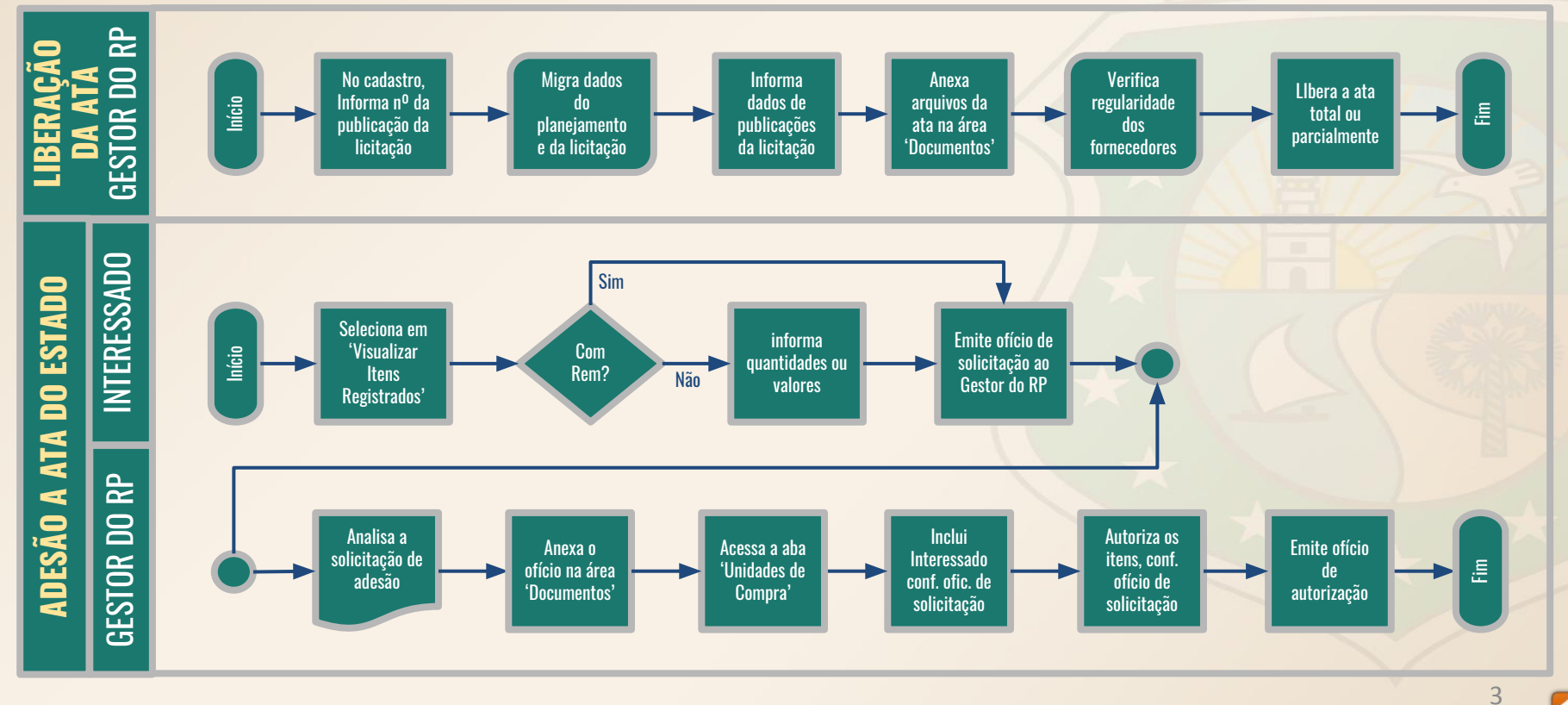

 $\widehat{\mathbf{n}}$ 

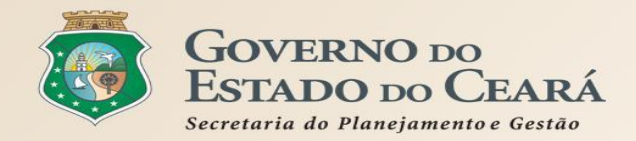

## CONTRATAÇÃO POR REGISTRO DE PREÇOS Fluxo da Gestão do RP (2)

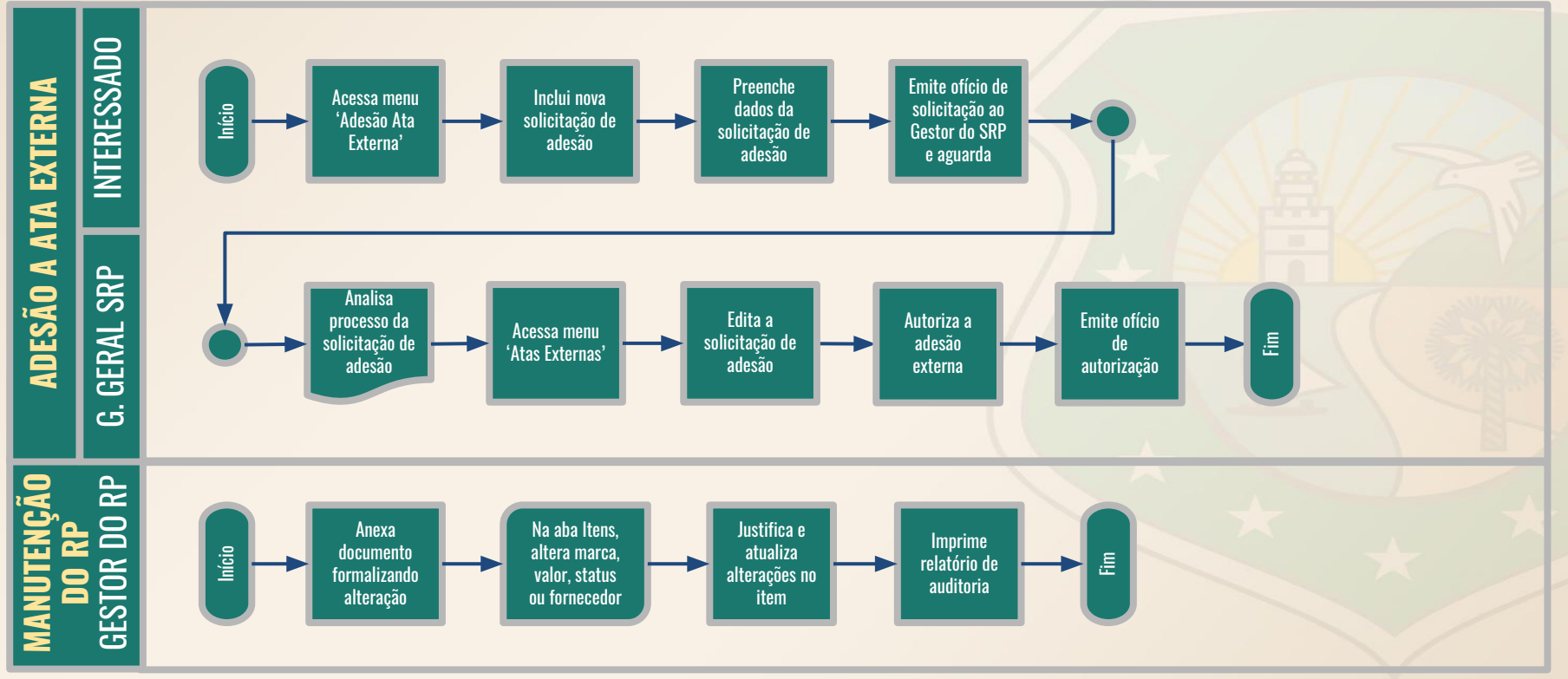

 $\widehat{\mathbf{n}}$ 

4

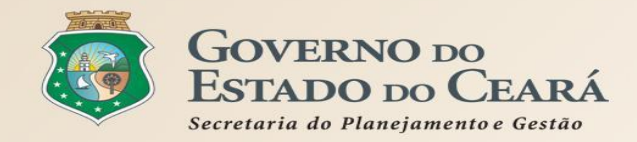

## **CONTRATAÇÃO POR REGISTRO DE PREÇOS** Fluxo da Aquisição por RP

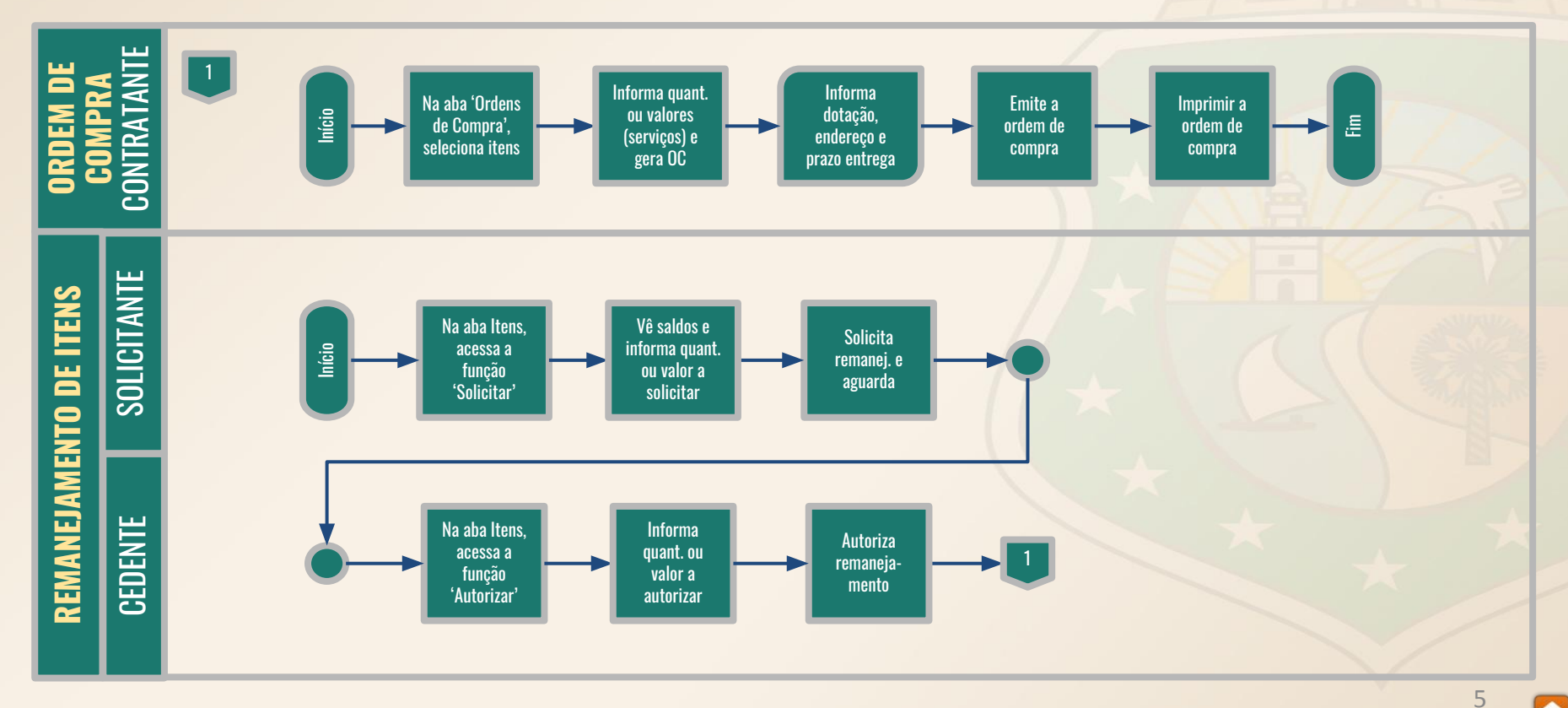

 $\widehat{\mathbf{n}}$